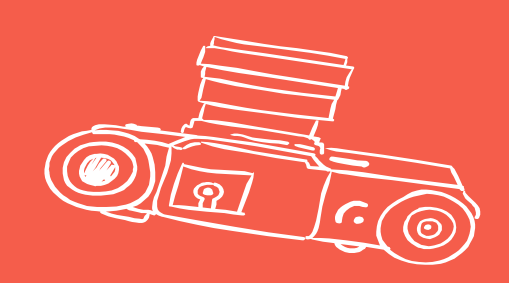

# IBIENVENIDOS A UDE@!

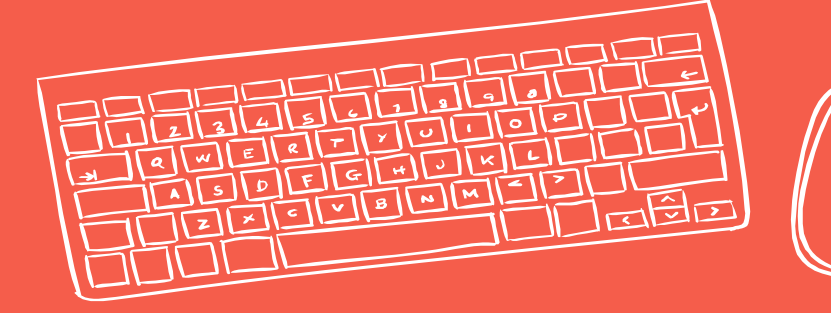

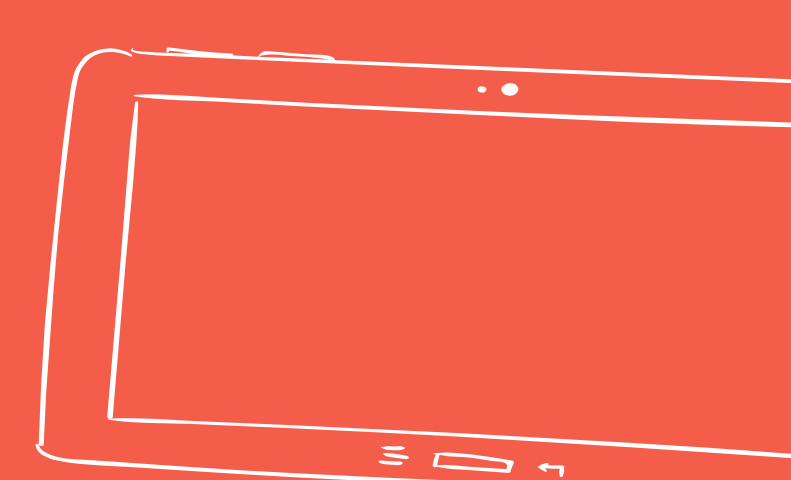

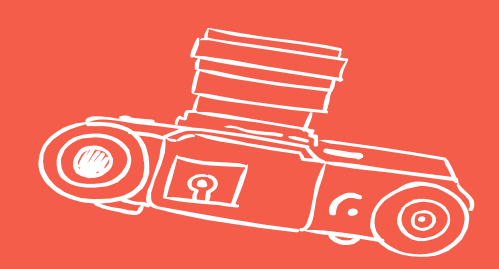

# HOY APRENDERÁS A INGRESAR A Los cursos virtuales de la U. de A.

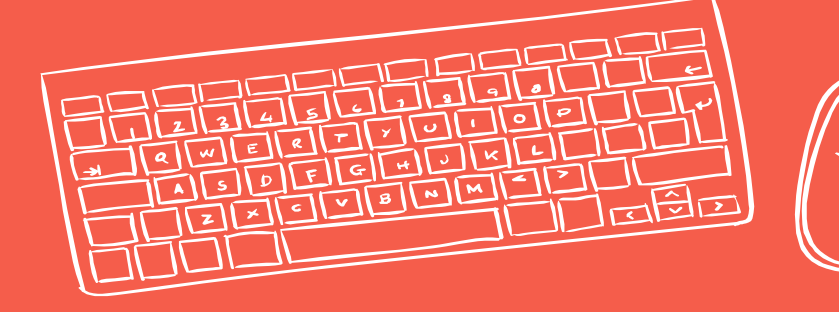

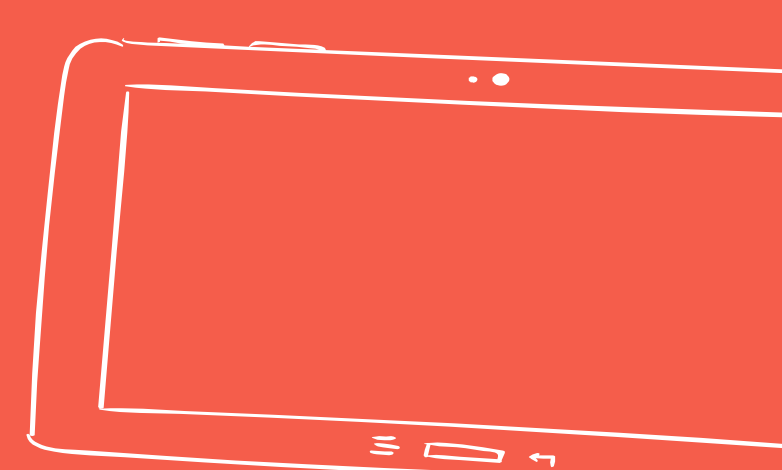

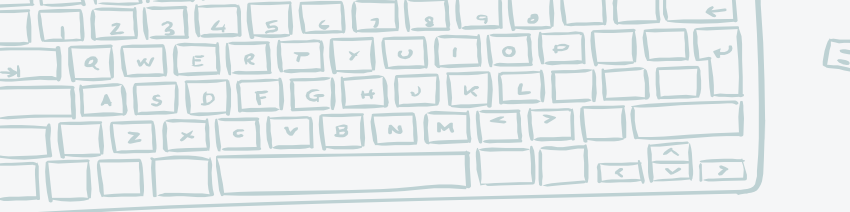

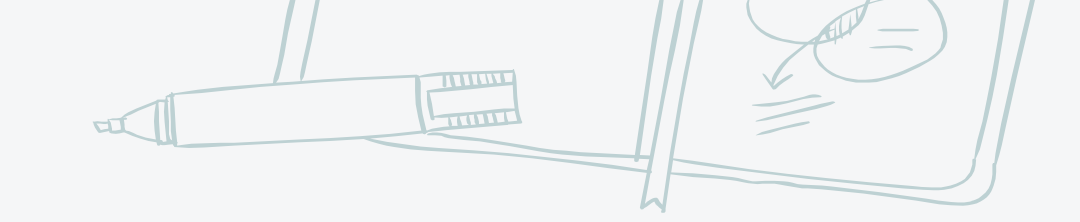

### ¿A QUÉ PÁGINA TENGO QUE INGRESAR?

1. Ingresa al sitio web udearroba.co, en donde te aparecerá la siguiente página:

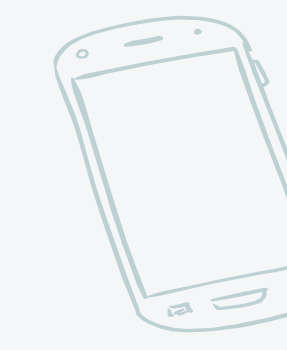

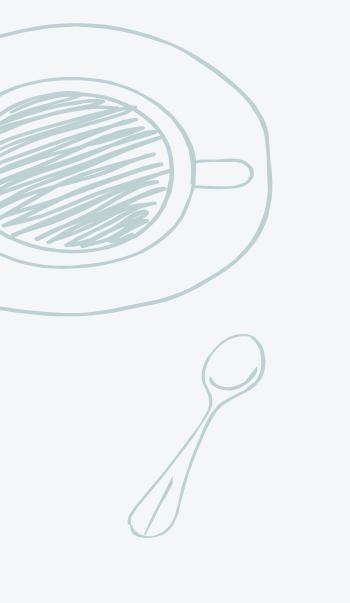

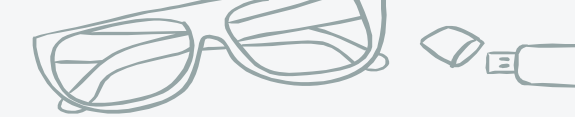

.

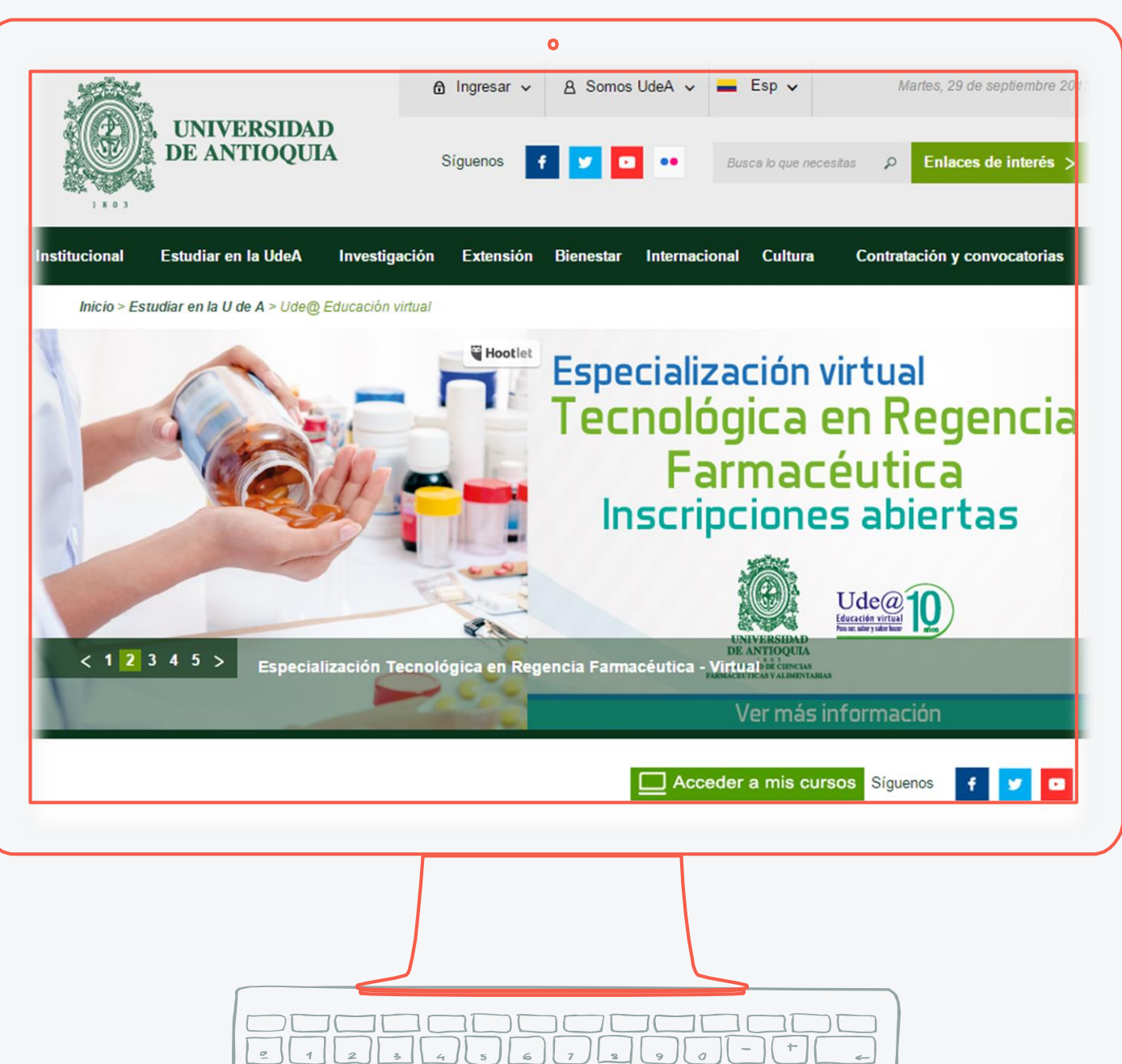

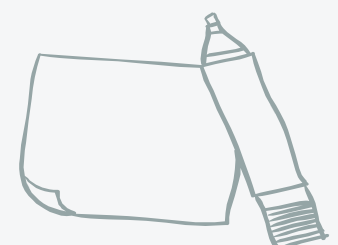

an

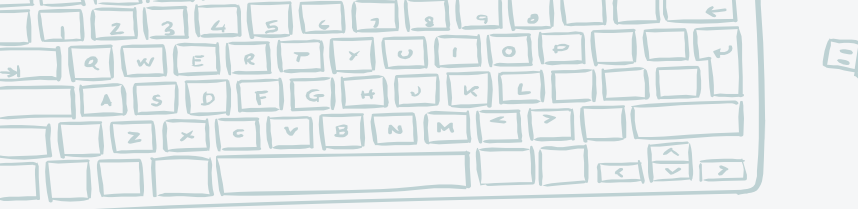

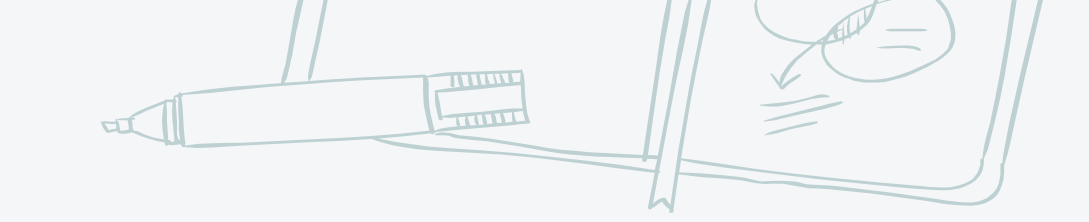

#### ¿Y DESPUÉS?

## 2. Haz clic en el botón verde que dice "Acceder a mis cursos".

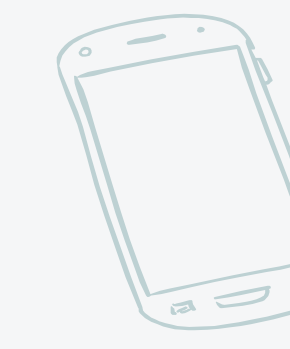

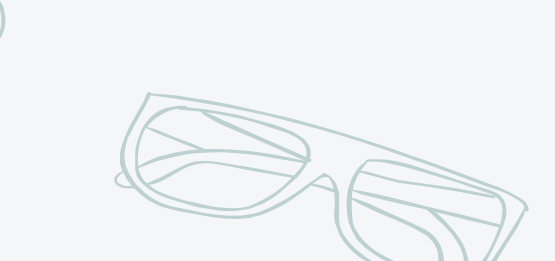

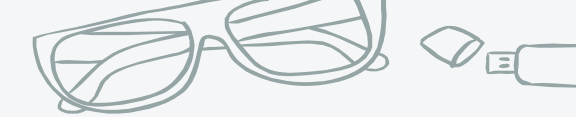

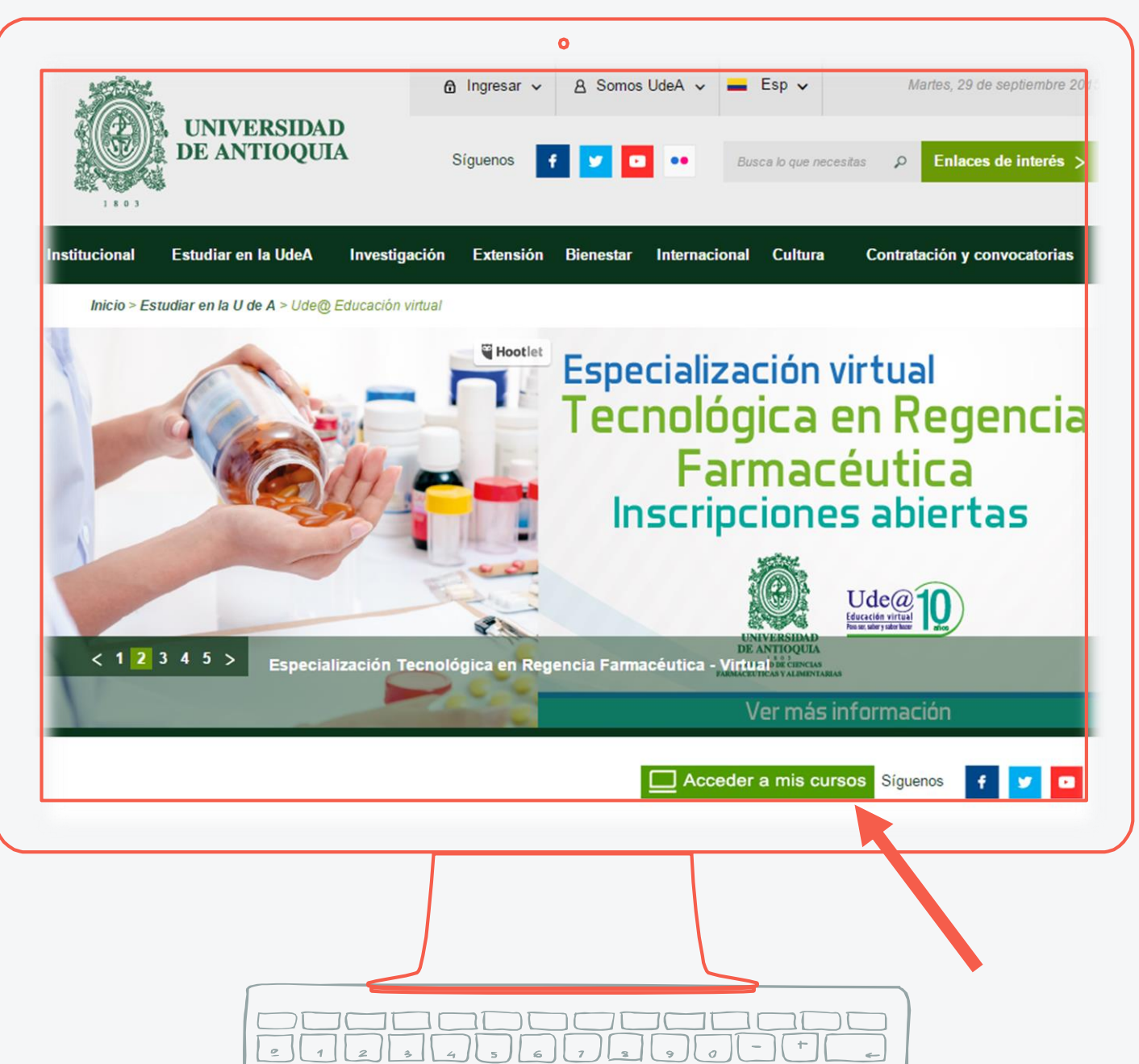

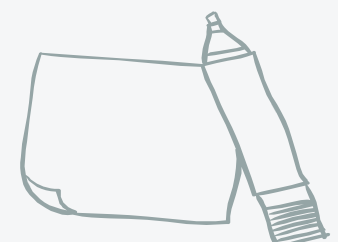

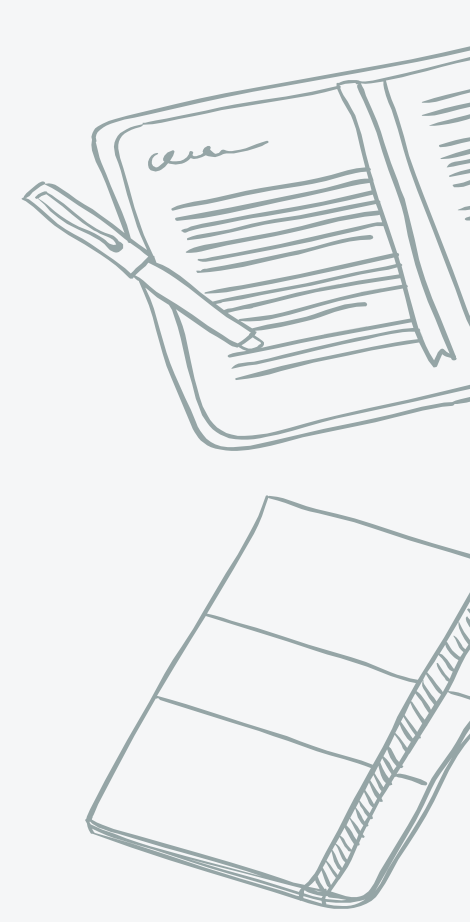

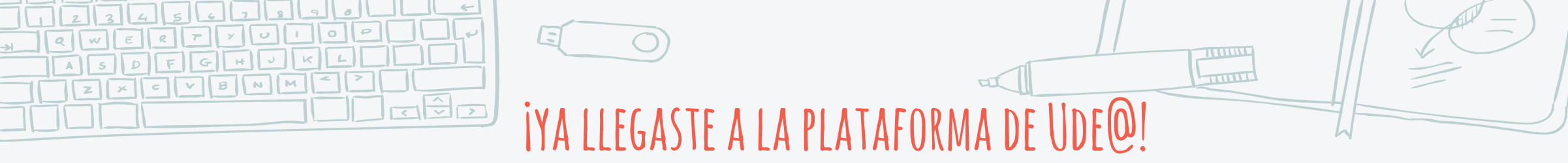

| Ude@                      | Educación Virtual                                                           |                                   |         |
|---------------------------|-----------------------------------------------------------------------------|-----------------------------------|---------|
| Página Principal Noticias |                                                                             | Usted no se ha identi             | ficado. |
|                           | Usuarios registrados                                                        |                                   |         |
|                           | Entre aquí usando su nombre de usuario y contraseña                         |                                   |         |
|                           | (Las 'Cookies' deben estar habilitadas en su navegador) ⑦ Nombre de usuario |                                   |         |
|                           | Contraseña Entrar                                                           |                                   |         |
|                           | Recordar nombre de usuario                                                  |                                   |         |
| -                         | Coston to toxino de noreiro o rolititatella.                                |                                   |         |
|                           |                                                                             |                                   |         |
| Ude@ Suena Zo             | na Ude@ Catálogo de productos Bienestar Ude@                                | Facultad de Ingeniería Ude@ Móvil |         |
|                           | avander. Ditter Vand van Stor                                               |                                   |         |
|                           |                                                                             |                                   |         |
|                           |                                                                             |                                   |         |
|                           |                                                                             |                                   |         |
|                           |                                                                             |                                   |         |
|                           |                                                                             |                                   |         |

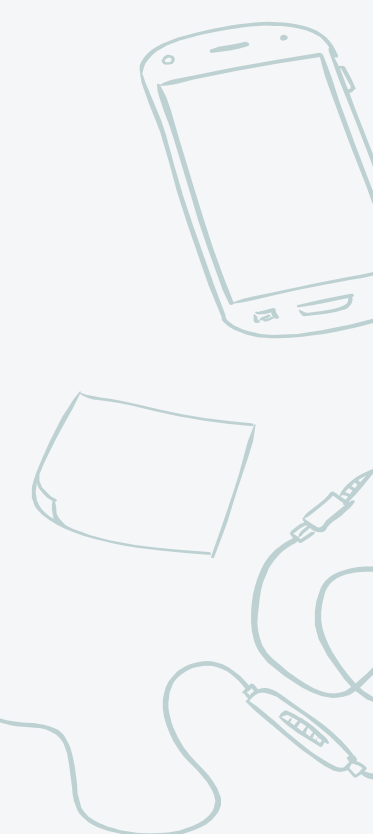

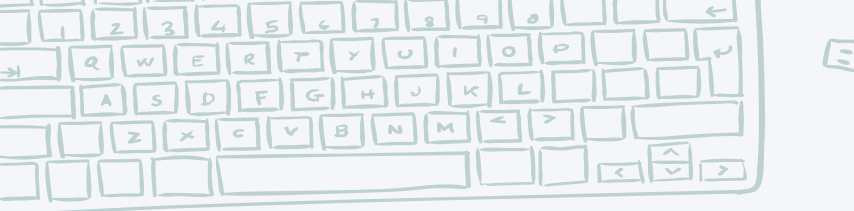

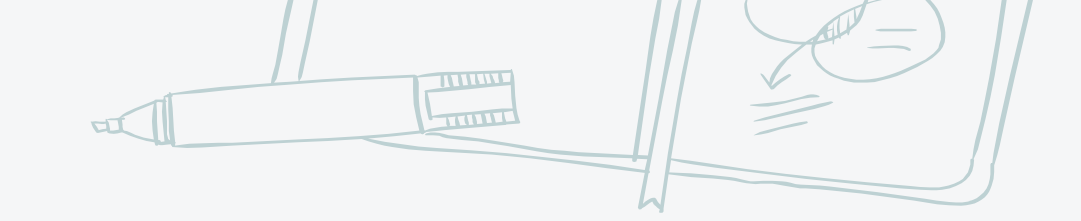

### ¿Y CUÁL ES MI USUARIO Y MI CONTRASEÑA?

3. La primera vez ingresa con tu número de documento tanto en el usuario como en la contraseña.

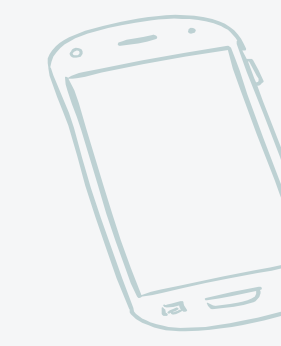

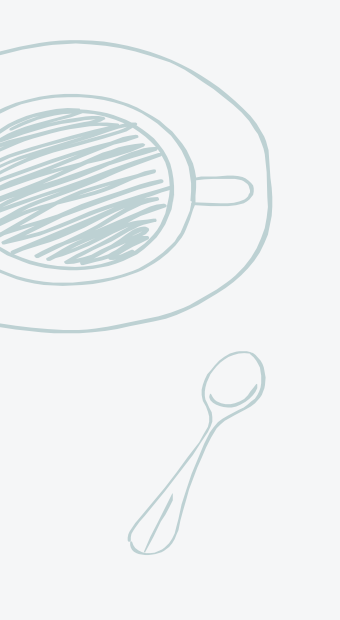

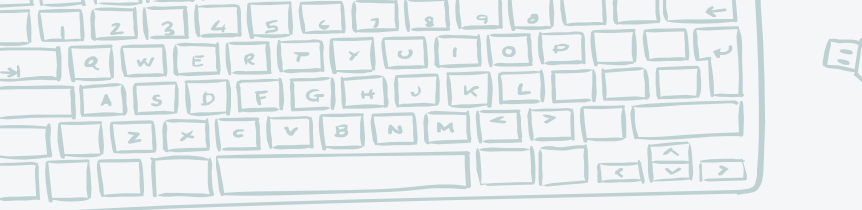

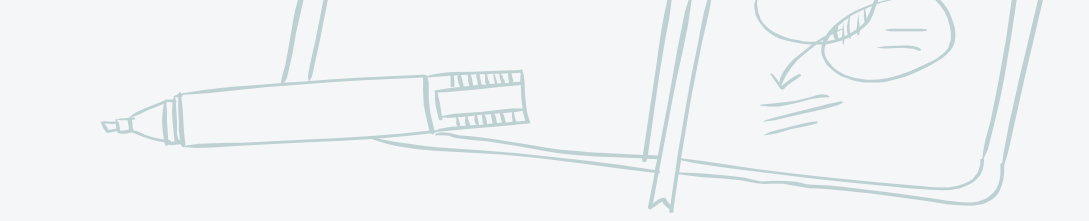

#### ES DECIR...

### Si tu número de documento es 123456789, entonces ingresas así:

Usuario: 123456789 Contraseña: 123456789

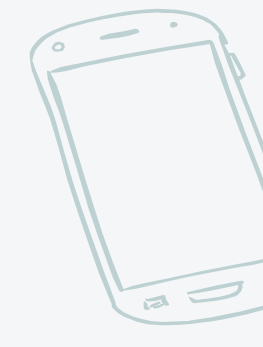

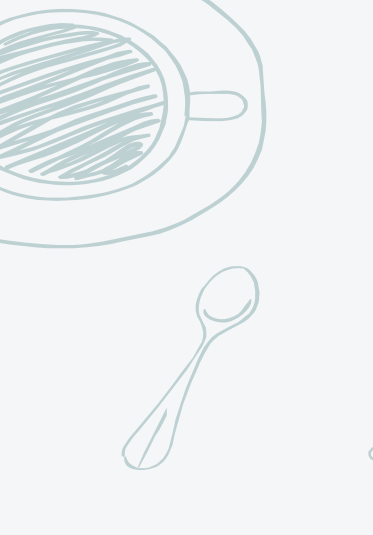

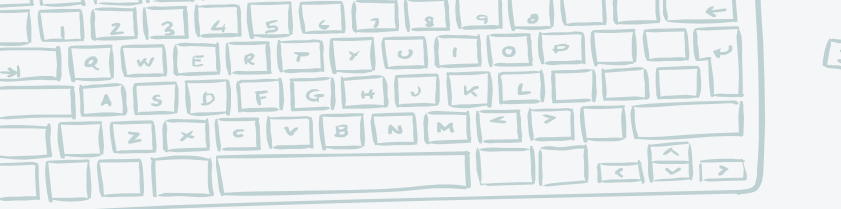

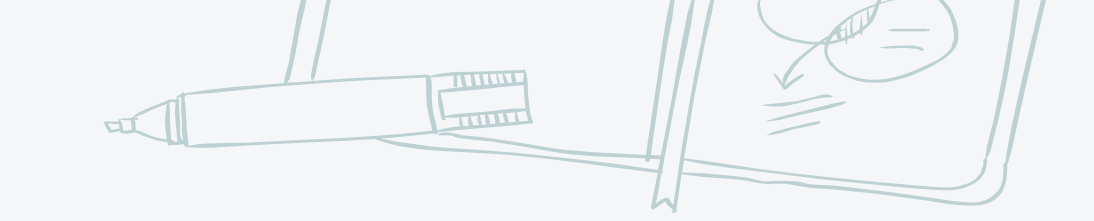

a 🗆

#### Y RECUERDA...

#### Así ingresas solo la primera vez.

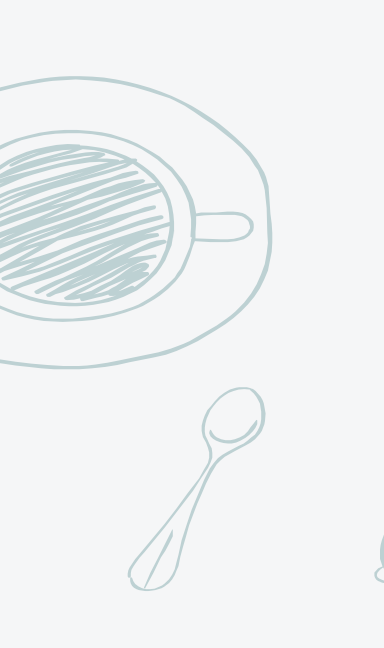

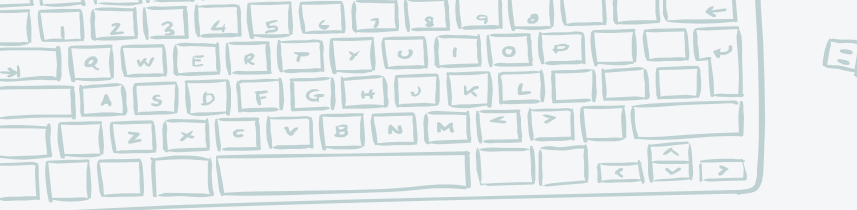

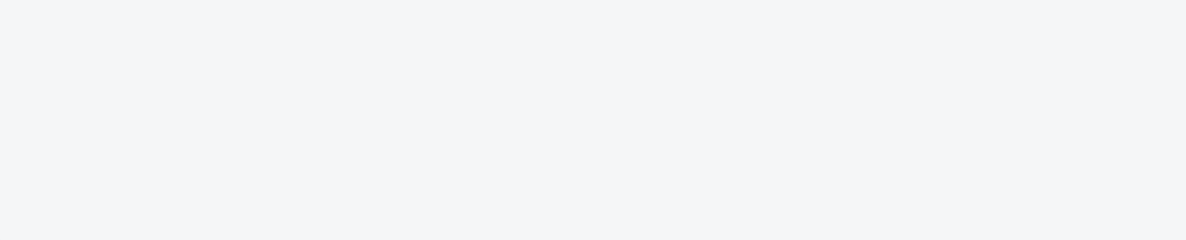

#### ίΥ CÓMO INGRESO LA SEGUNDA VEZ, Y LA TERCERA Y DE AHÍ EN Adelante?

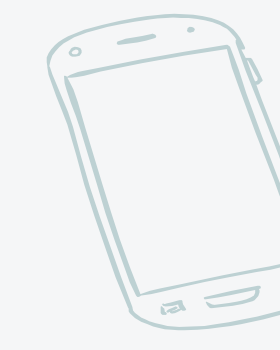

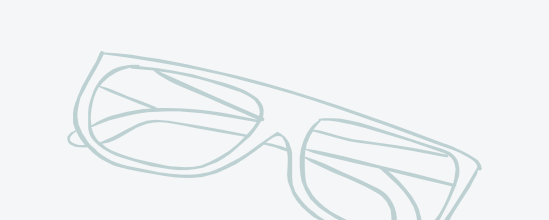

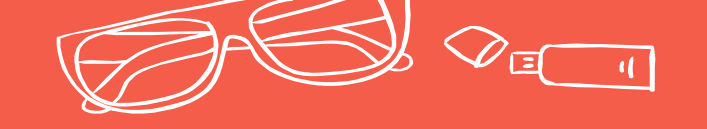

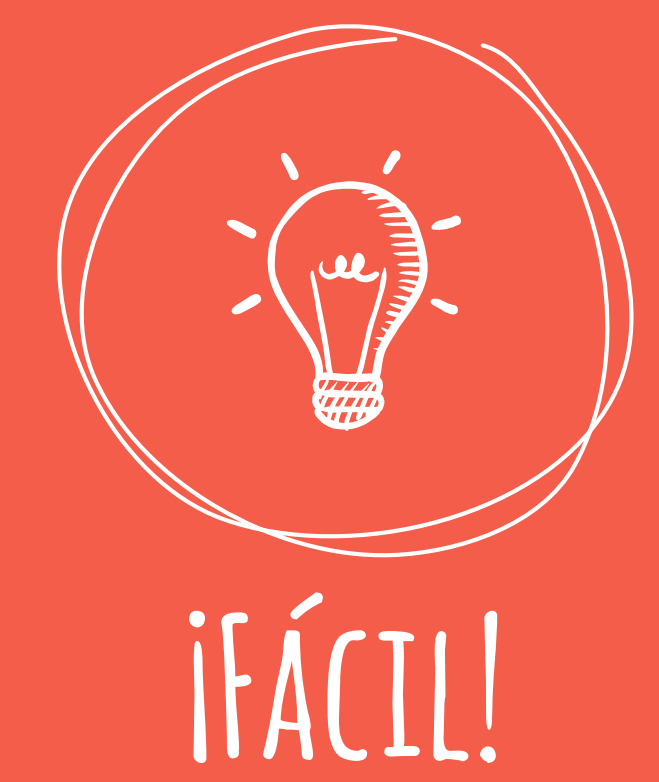

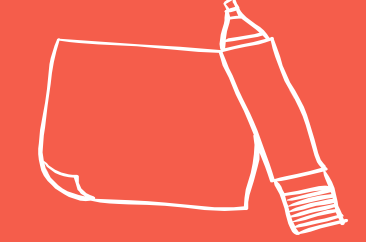

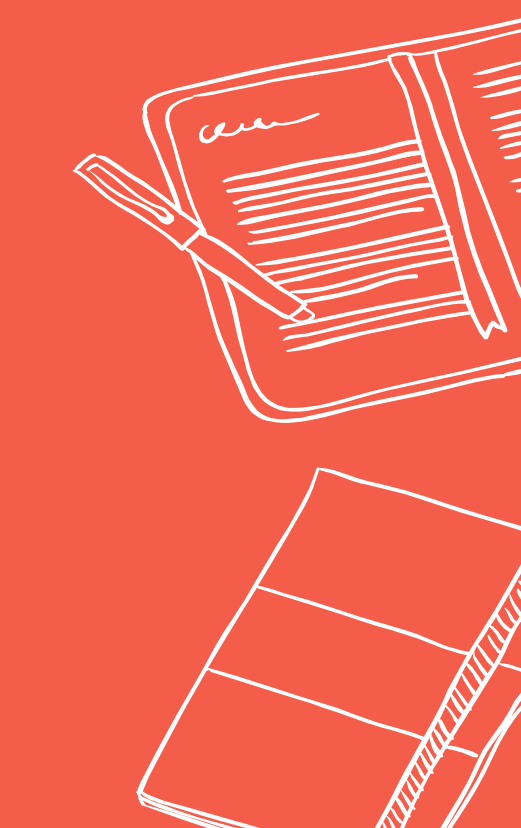

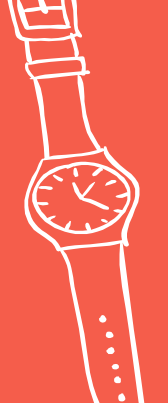

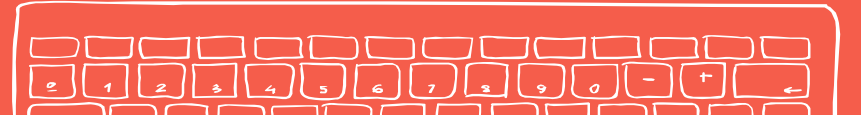

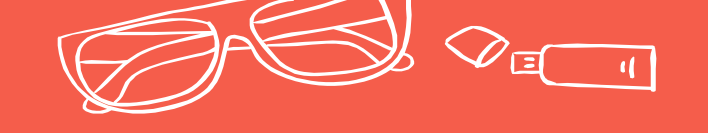

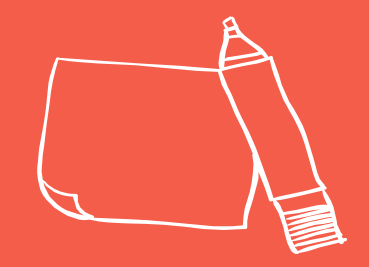

#### A PARTIR DEL SEGUNDO INGRESO DEBERÁS USAR TU **USUARIO Y CONTRASEÑA DEL PORTAL DE LA UNIVERSIDAD DE ANTIOQUIA**.

DE HECHO, LA PRIMERA VEZ QUE INGRESES CON TU NÚMERO DE documento en el usuario y en la contraseña recibirás una notificación en la que se informa que el método de autenticación cambió y que ya debes ingresar con los datos de usuario del portal de la Universidad.

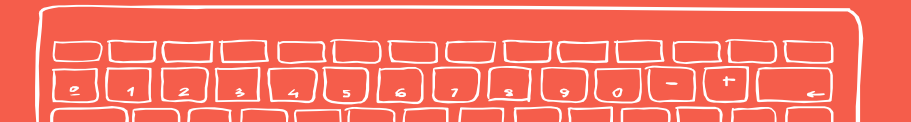

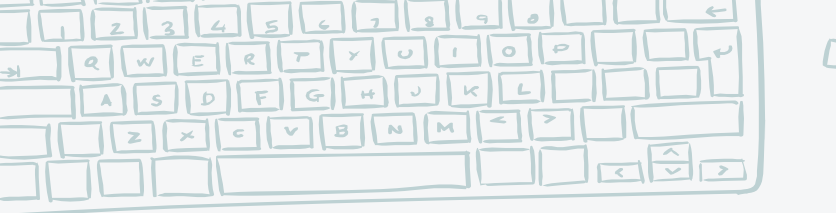

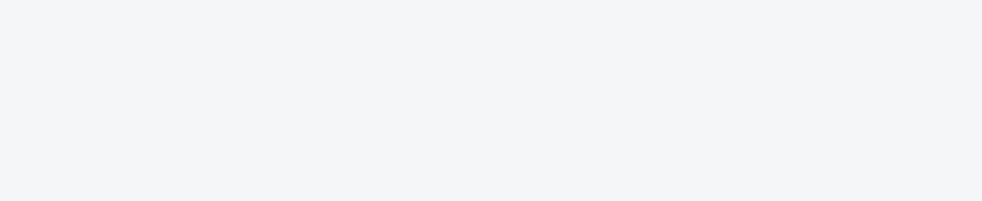

#### PERO YO NO ME SÉ O NO ME ACUERDO DE ESA CONTRASEÑA :/

Calma. Puedes recuperarla haciendo <u>clic en este enlace</u>, o llamando al teléfono 2195959 opción 3. (Este teléfono es solo para eso: recuperar la contraseña del portal).

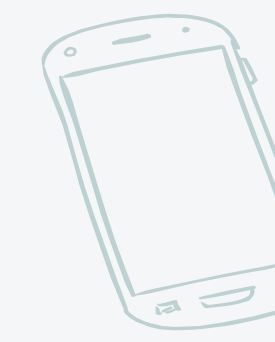

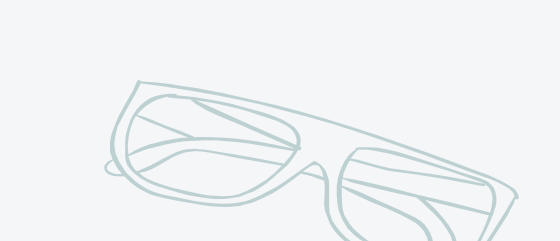

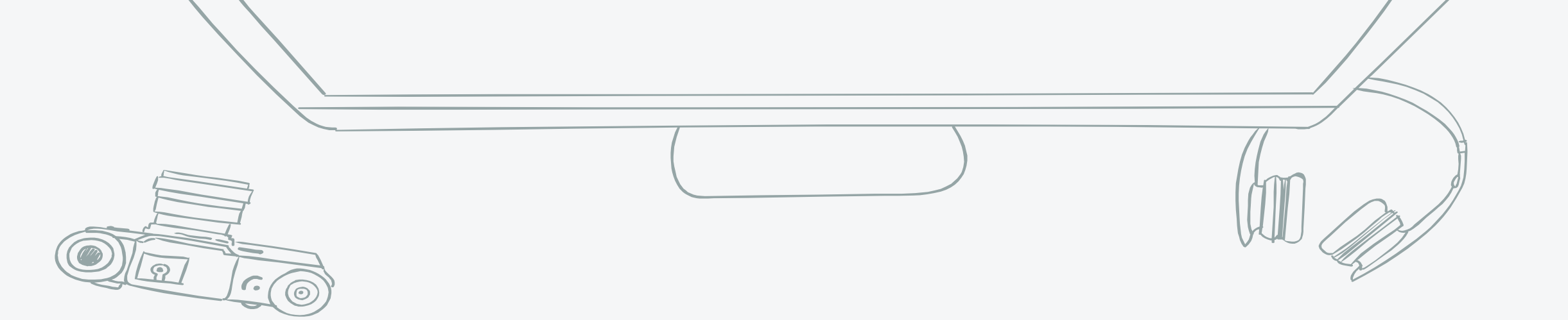

#### ¡¿Y los cursos?! ¡¿Dónde están los cursos?!

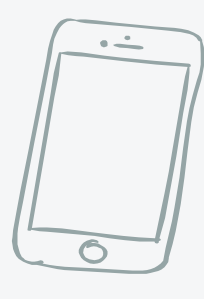

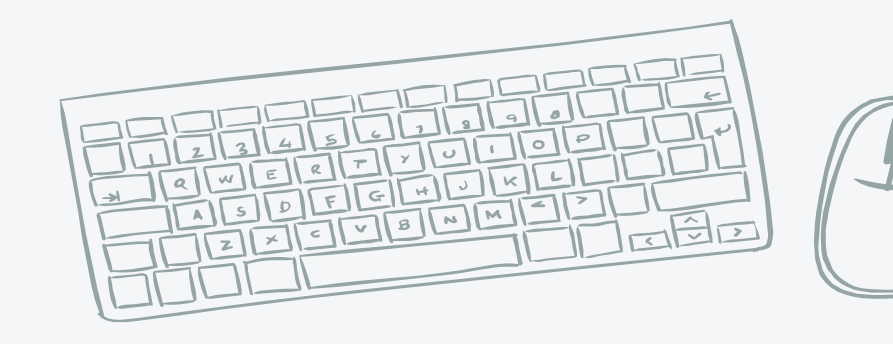

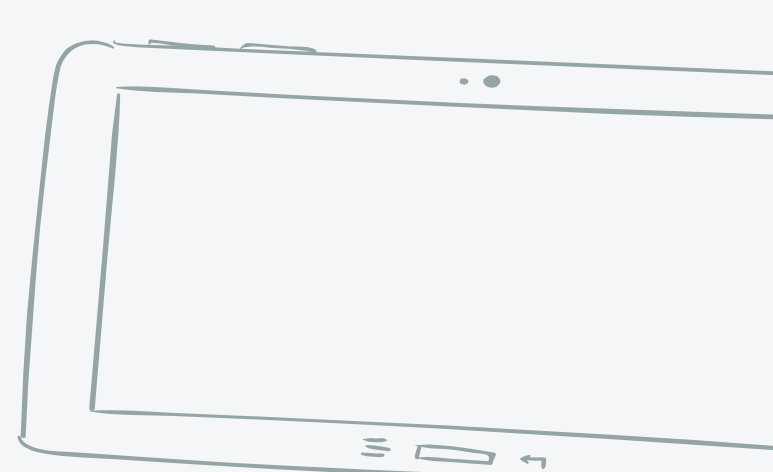

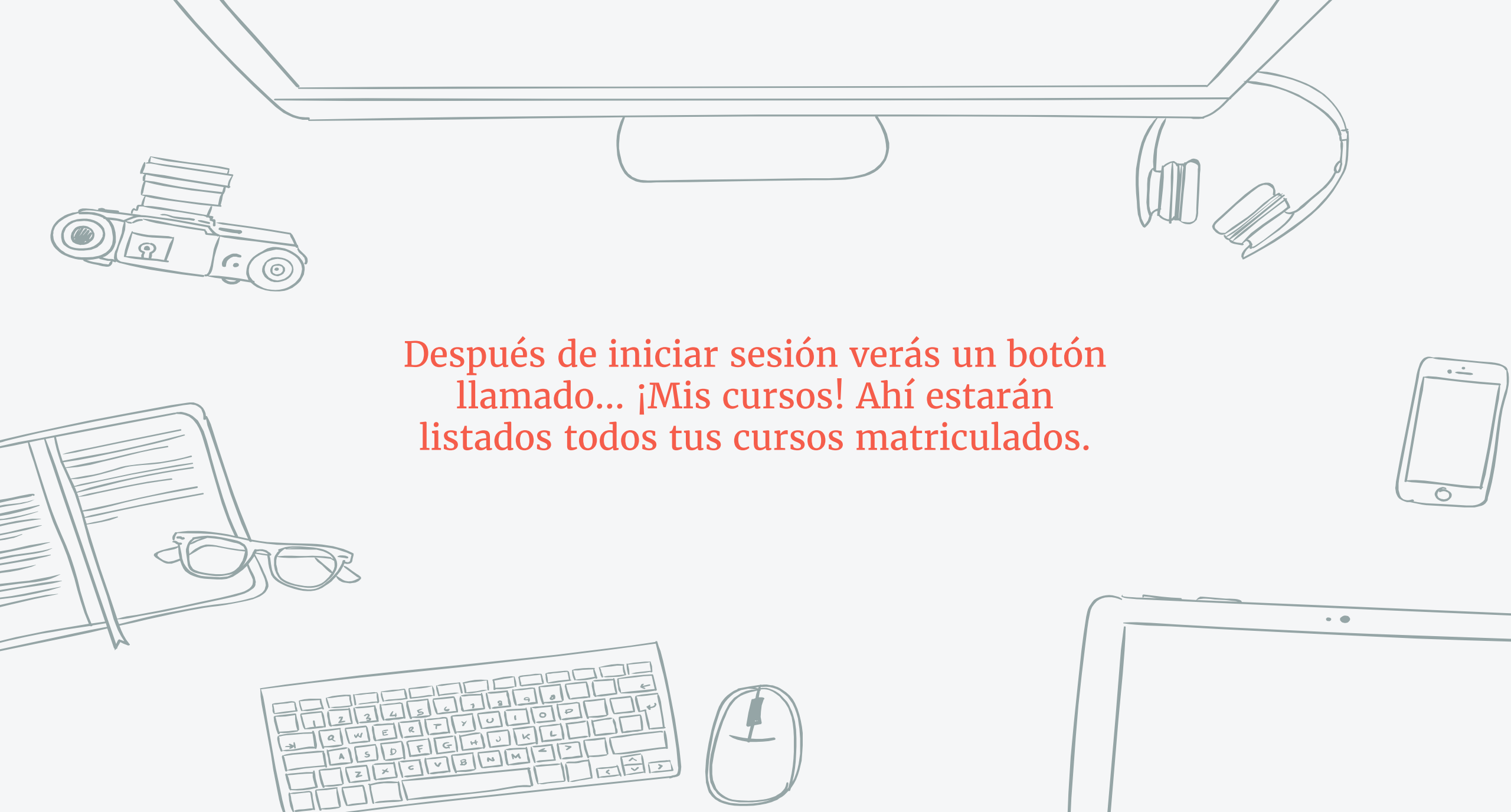

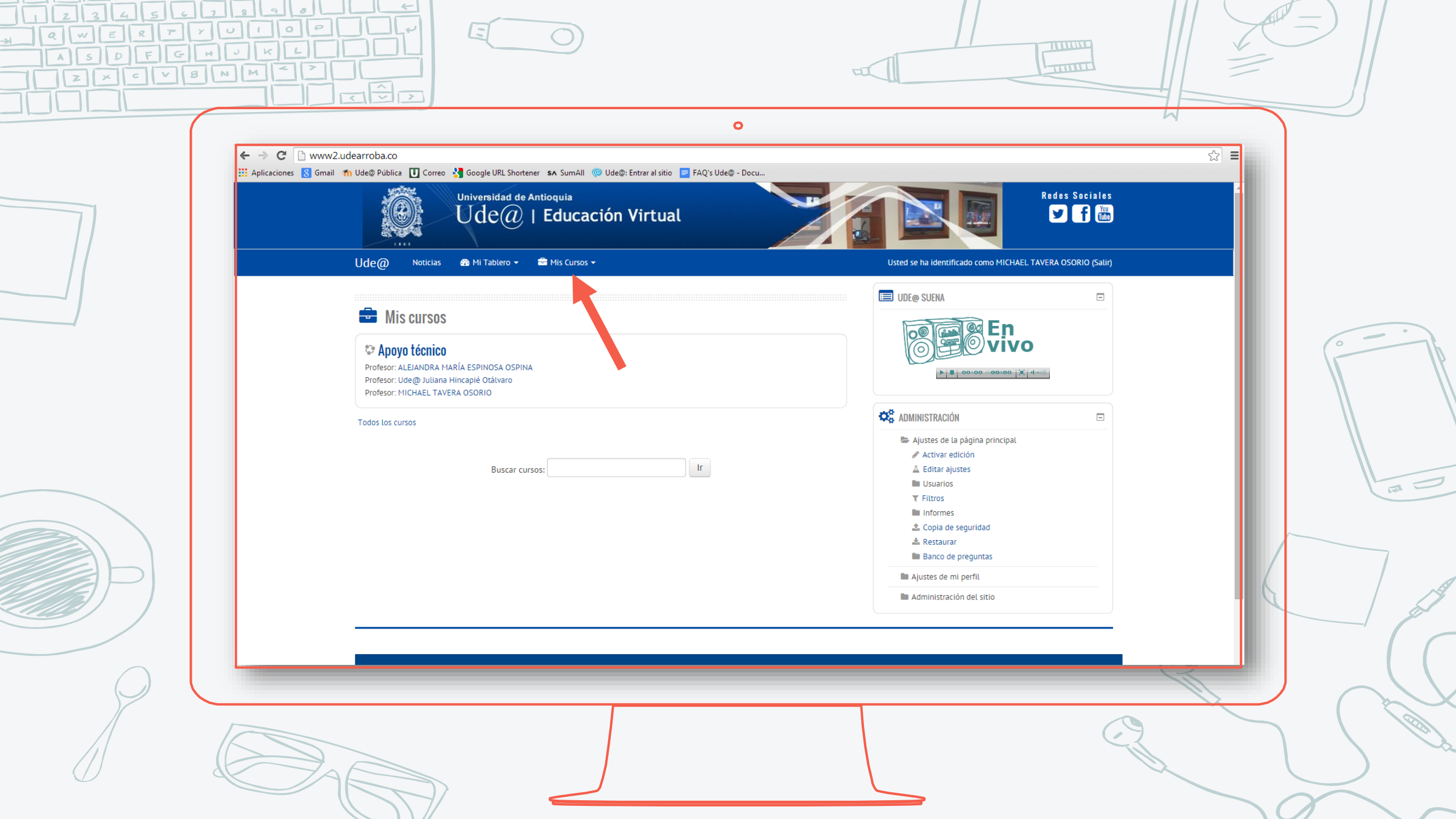

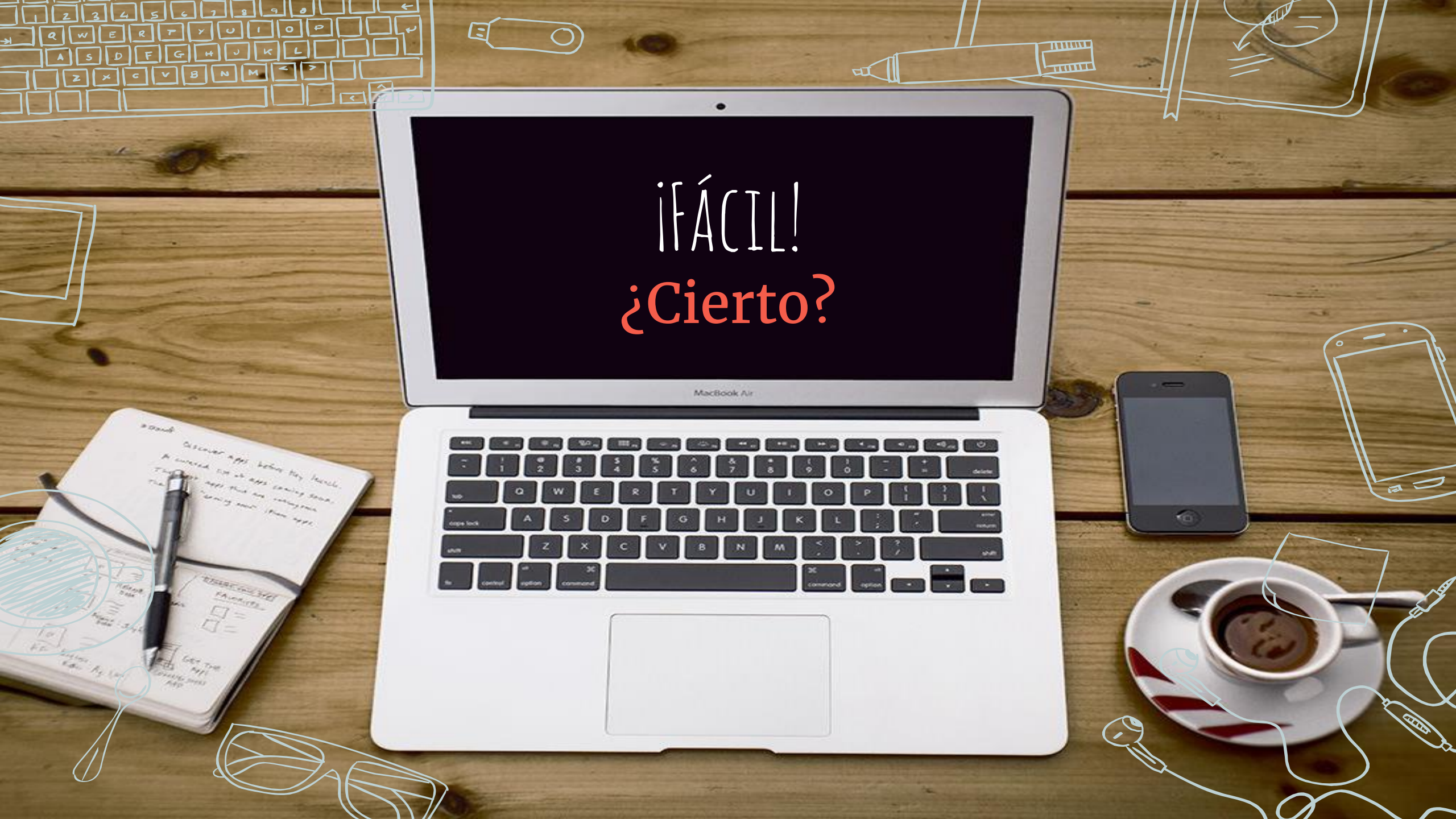

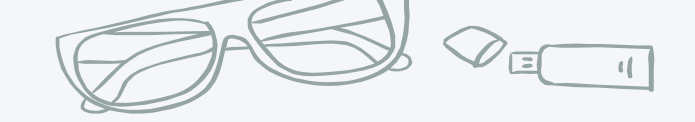

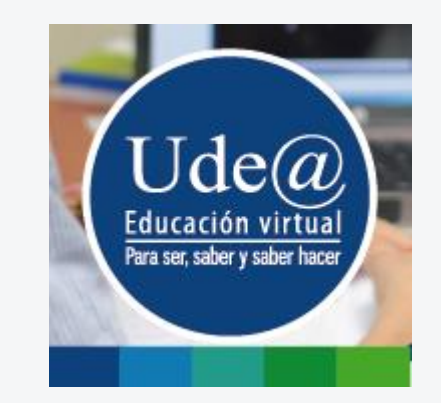

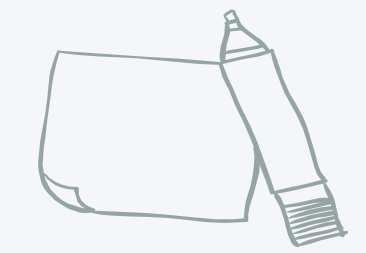

## ¿Y SI TENGO DUDAS?

# Llámanos o escríbenos, y con gusto te ayudaremos.

Teléfono: 219 85 86

Correo: asesoriasudearroba@udea.edu.co

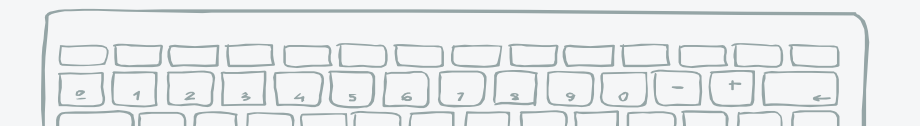

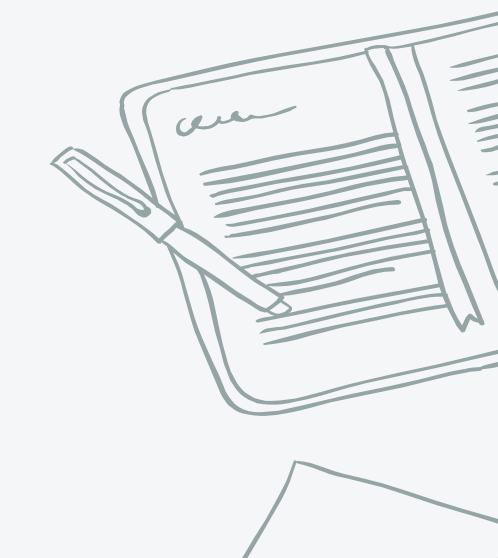

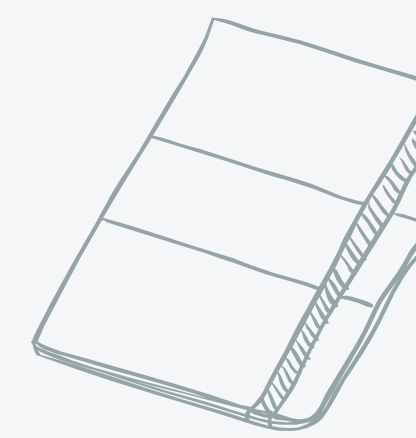

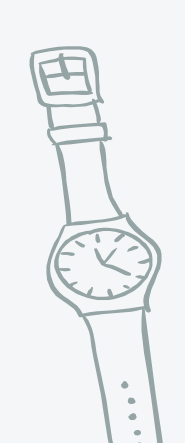